## Adding Board Minutes.

First login to GSM web site

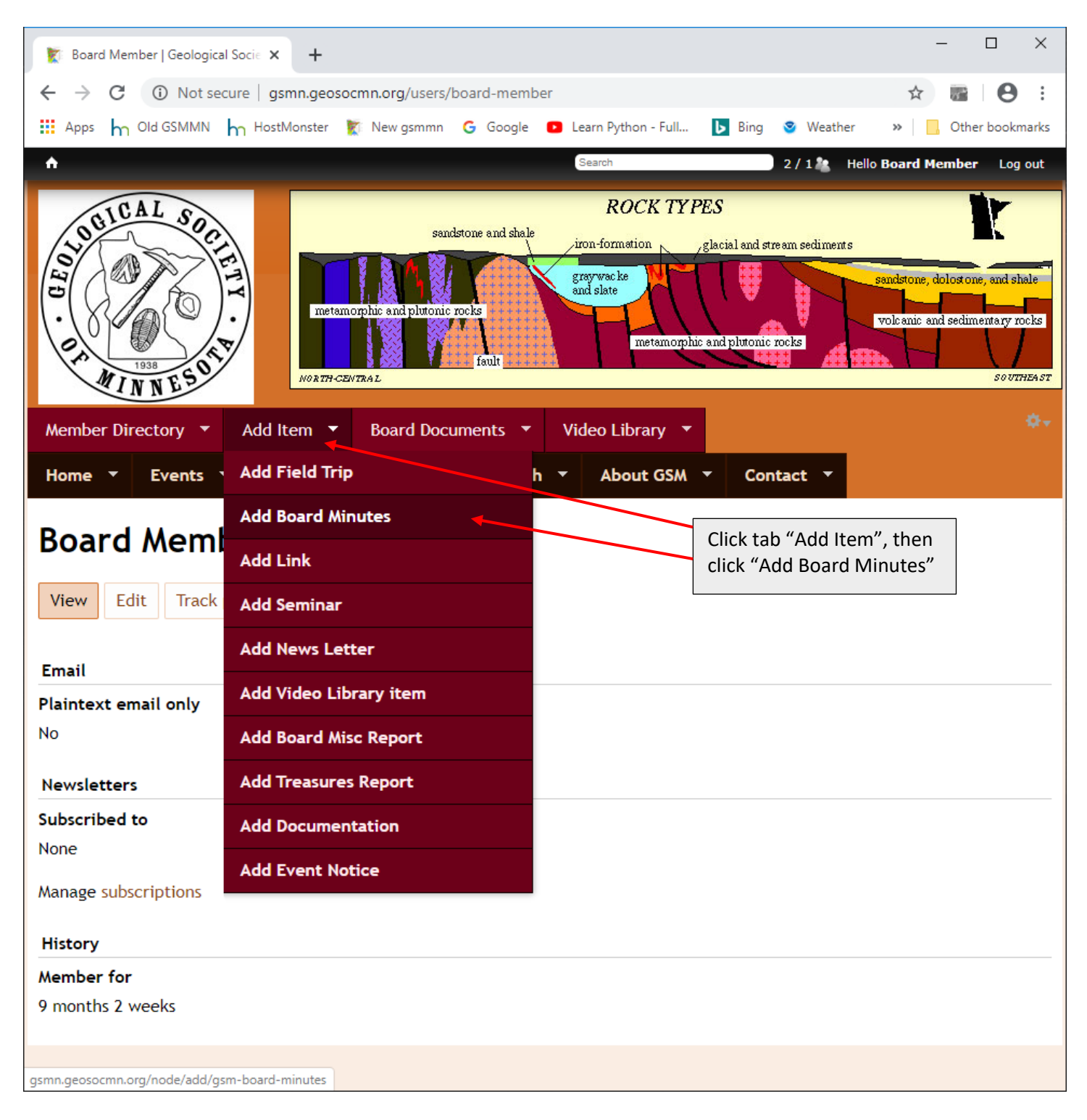

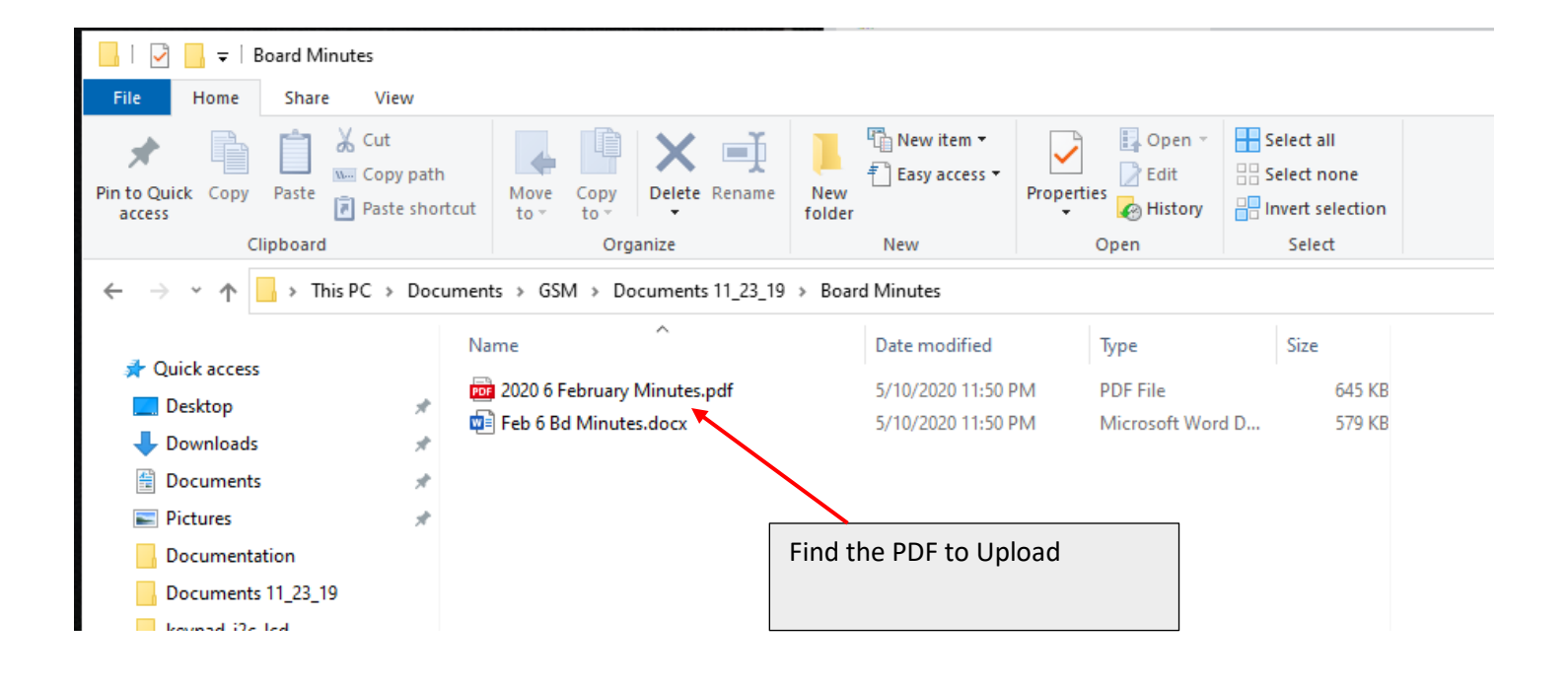

| Search Search                                   | 2/12 Hello Board Member Log out       |
|-------------------------------------------------|---------------------------------------|
| Add content                                     |                                       |
| Create Board Minutes                            |                                       |
|                                                 | Add content page is displayed         |
| GSM Board Minutes                               |                                       |
|                                                 |                                       |
| Board Minutes Date                              |                                       |
| Date                                            |                                       |
| 2020-05-11                                      |                                       |
| E.g., 2020-06-11                                |                                       |
| Board Minutes Link to PDF *                     | Ο Ο                                   |
| B I U S ×₂ ײ Ix I≣ :≣ I = # # ?? ₨ I = = = ■ .  | ¶ ¶( 話+ @ ☞  ■                        |
| Format -   Font -   Size -   A- A- 🔀 🗐 🚋 Styles | •                                     |
| Click here to Download board minutes            |                                       |
|                                                 | 4                                     |
| Switch to plain text editor                     |                                       |
| Text format AllFunctions                        | More information about text formats 🕜 |
| Lines and paragraphs break automatically.       |                                       |
| Save Preview                                    |                                       |

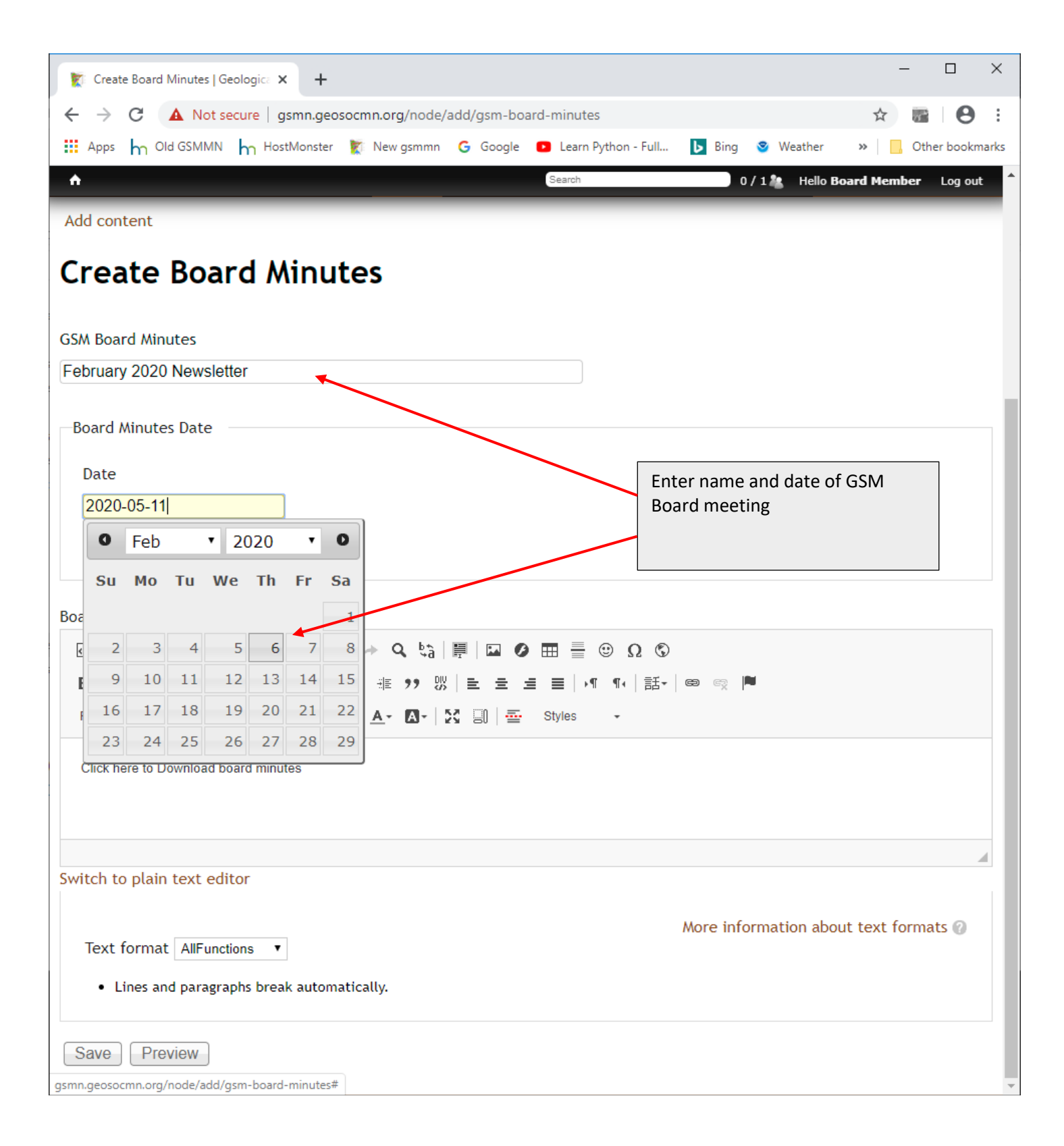

| <u>↑</u>                                                                                        | Search 0 /                                                   | 1 🎥 Hello Board Member | Log out |
|-------------------------------------------------------------------------------------------------|--------------------------------------------------------------|------------------------|---------|
| Add content                                                                                     |                                                              |                        | _       |
| Create Board Minutes                                                                            |                                                              |                        |         |
| GSM Board Minutes                                                                               |                                                              |                        |         |
| February 2020 Newsletter                                                                        |                                                              |                        |         |
| Board Minutes Date                                                                              |                                                              |                        |         |
| Date                                                                                            |                                                              |                        |         |
| 2020-02-06                                                                                      |                                                              |                        |         |
| E.g., 2020-06-11                                                                                |                                                              |                        |         |
| Board Minutes Link to PDF *                                                                     |                                                              |                        |         |
| $\begin{array}{c c c c c c c c c c c c c c c c c c c $                                          | = ■ <u>▶1</u> ¶•   話•   ■ ◎ □<br>Styles • Link (Ct           | rl+L)                  |         |
| Click here to Download board minutes                                                            | Highlight "Click here to Dow<br>minutes", then click the lin | wnload board<br>k tab  |         |
| body p                                                                                          |                                                              |                        |         |
| Switch to plain text editor                                                                     |                                                              |                        |         |
| <ul> <li>Text format AllFunctions</li> <li>Lines and paragraphs break automatically.</li> </ul> | More info                                                    | mation about text form | ats 🕜   |
| Save Preview                                                                                    |                                                              |                        |         |

| Add content                                 |                                  |
|---------------------------------------------|----------------------------------|
| Create Board Minutes                        | Click the "Browse Server" button |
| GSM Board Minutes                           |                                  |
| February 2020 Newsletter                    |                                  |
| Board Minutes Date                          | /                                |
| Link Link                                   | ×                                |
| 2020-02-06 Link Info Target                 | Advanced                         |
| E.g., 2020-06-11 Display Text               |                                  |
| Click here to Download board minu           | ites                             |
| Board Minutes Link to PDF *                 |                                  |
| Source 🗙 🕞 🛱 🛱 📾                            |                                  |
| B I U S X x <sup>a</sup> I X ; Protocol URL |                                  |
| Normal - Font - Siz                         |                                  |
| Click here to Developed heard minute        |                                  |
| Click here to Download board minute         | OK Cancel                        |
|                                             |                                  |
| body p                                      |                                  |

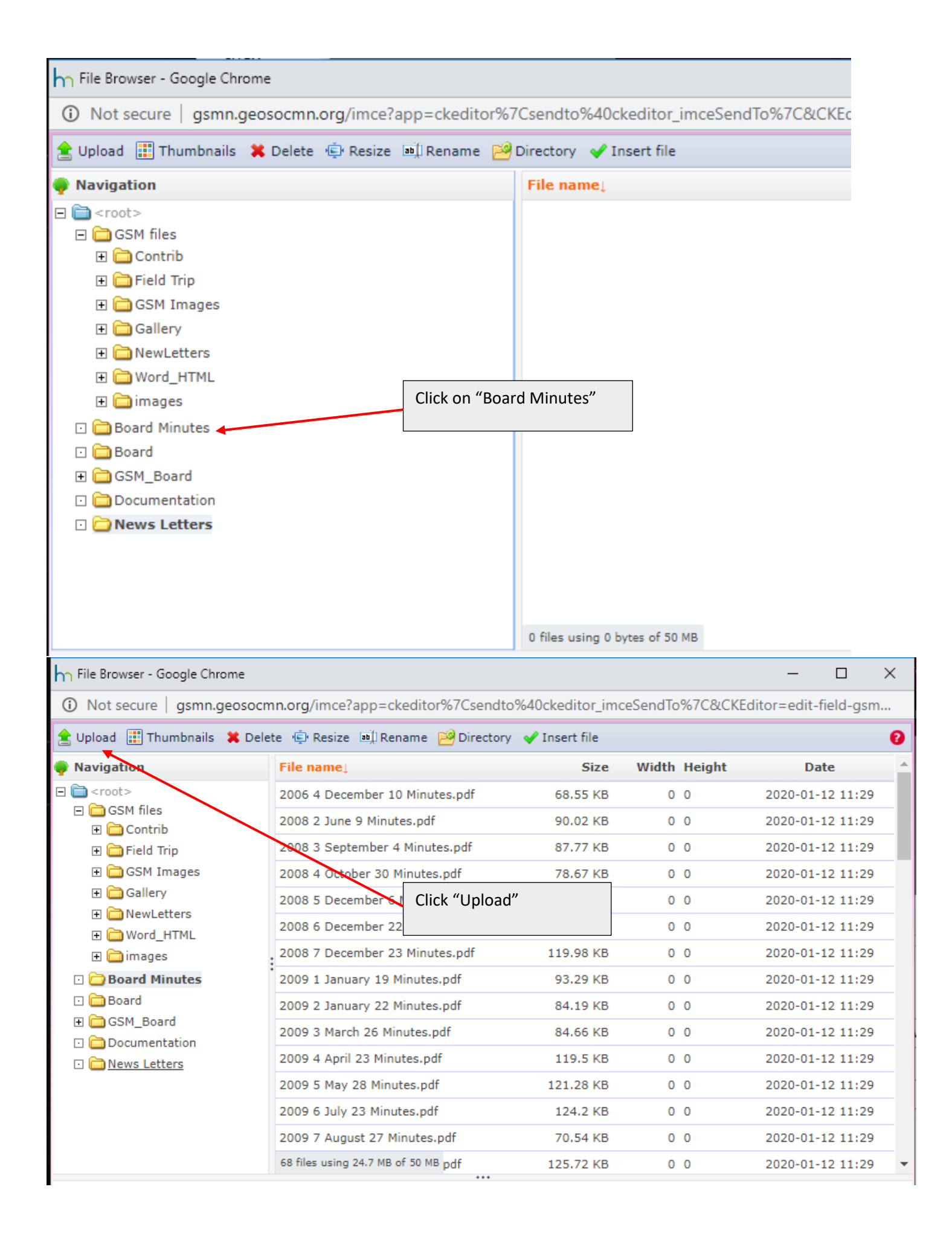

| 📊 File Browser - Google Chrome                                                                                                    |               |                           |                  |                | _              |         | ×   |
|----------------------------------------------------------------------------------------------------|---------------|---------------------------|------------------|----------------|----------------|---------|-----|
| (i) Not secure   gsmn.geosoc                                                                                                    | mn.org/imce   | e?app=ckeditor%7Csendto   | o%40ckeditor_imc | eSendTo%7C&CKE | ditor=edit-fie | eld-gsi | m   |
| 🚖 Upload 📰 Thumbnails  🗮 Del                                                                                                    | lete 👘 Resiz  | ze 💷 Rename 🗃 Directory   | y 🖌 Insert file  |                |                |         | 0   |
|                                                                                                    | ×             | د                         | Size             | Width Height   | Date           | e       | -   |
| Choose File No file chosen                                                                                                    |               | mber 10 Minutes.pdf       | 68.55 KB         | 0 0            | 2020-01-12     | 2 11:29 | Ð   |
| Create thumbnails                                                                                                    |               | 9 Minutes.pdf             | 90.02 KB         | 0 0            | 2020-01-12     | 2 11:29 | Ð   |
| Thumb (90x90)                                                                                                    |               | ember 4 Minutes.pdf       | 87.77 KB         | 0 0            | 2020-01-12     | 2 11:29 | Ð   |
| 🚖 Upload                                                                                                    |               | ber 30 Minutes.pdf        | 78.67 KB         | 0 0            | 2020-01-12     | 2 11:29 | Ð   |
|                                                                                                    |               | mber 6 Minutes.pdf        | 77.22 KB         | 0 0            | 2020-01-12     | 2 11:29 | Ð   |
| Word HTML                                                                                                    | 2008 6 De     | cember 22 Mine Click "Cho | oose File"       |                | 2020-01-12     | 2 11:29 | Ð   |
| 🖃 🧰 images                                                                                                    | 2008 7 De     | cember 23 Minutes.pdf     | 119.98 KB        | 0 0            | 2020-01-12     | 2 11:29 | Ð   |
| 🖸 🗁 Board Minutes                                                                                                    | 2009 1 Jan    | nuary 19 Minutes.pdf      | 93.29 KB         | 0 0            | 2020-01-12     | 2 11:29 | Ð   |
| 🖸 🧰 Board                                                                                                    | 2009 2 Jan    | nuary 22 Minutes.pdf      | 84.19 KB         | 0 0            | 2020-01-12     | 2 11:29 | Ð   |
| GSM_Board      Gocumentation                                                                                                    | 2009 3 Ma     | rch 26 Minutes.pdf        | 84.66 KB         | 0 0            | 2020-01-12     | 2 11:29 | Ð   |
| Devision Devision | 2009 4 Apr    | ril 23 Minutes.pdf        | 119.5 KB         | 0 0            | 2020-01-12     | 2 11:29 | Ð   |
|                                                                                                    | 2009 5 Ma     | y 28 Minutes.pdf          | 121.28 KB        | 0 0            | 2020-01-12     | 2 11:29 | Ð   |
|                                                                                                    | 2009 6 Jul    | y 23 Minutes.pdf          | 124.2 KB         | 0 0            | 2020-01-12     | 2 11:29 | Ð   |
|                                                                                                    | 2009 7 Au     | gust 27 Minutes.pdf       | 70.54 KB         | 0 0            | 2020-01-12     | 2 11:29 | ÷   |
|                                                                                                    | 68 files usin | g 24.7 MB of 50 MB pdf    | 125.72 KB        | 0 0            | 2020-01-12     | 2 11:29 | • • |

| h File Browser - Google Chrome                                             |                   |                        |                      |        | -                                   | - [       |        | × d    |
|----------------------------------------------------------------------------|-------------------|------------------------|----------------------|--------|-------------------------------------|-----------|--------|--------|
| A Not secure   gsmn.geos                                                   | ocmn.org/imce     | ?app=ckeditor%7Csen    | dto%40ckeditor_imceS | endTo  | %7C&CKEditor=e                      | dit-field | d-gsm  |        |
| 🚖 Upload 🏢 Thumbnails  🗱                                                   | Delete 👘 Resize   | e 💵 Rename 📴 Direct    | tory 🖌 Insert file   |        |                                     |           |        | 0      |
|                                                                            | ×                 |                        | Size                 | Width  | Height                              | Date      |        | -      |
| File<br>Choose File No file chosen                                         |                   | mber 10 Minutes.pdf    | 68.55 KB             | 0      | 0 2020                              | -01-12    | 11:29  |        |
| Create thumbnails                                                          |                   | 9 Minutes.pdf          | 90.02 KB             | 0      | 0 2020                              | -01-12    | 11:29  |        |
| Thumb (90x90)                                                              |                   | ember 4 Minutes.pdf    | 87.77 KB             | 0      | 0 2020                              | -01-12    | 11:29  |        |
| 🚖 Upload                                                                   |                   | ber 30 Minutes.pdf     | 78.67 KB             | 0      | 0 2020                              | -01-12    | 11:29  |        |
|                                                                            |                   | mber 6 Minutes.pdf     | 77.22 KB             | 0      | 0 2020                              | -01-12    | 11:29  |        |
| n Open                                                                     |                   |                        |                      |        |                                     |           |        | ×      |
| $\leftarrow$ $\rightarrow$ $\checkmark$ $\uparrow$ $\square$ $\ll$ Documer | nts → GSM → Do    | ocuments 11_23_19 > Bo | ard Minutes 🔍        | ڻ ر    | ,○ Search B                         | oard Min  | nutes  |        |
| Organize 👻 New folder                                                      |                   |                        |                      |        |                                     | -         |        | ?      |
| This PC                                                                    | Name              | ^                      | Date modified        |        | Туре                                | Size      |        |        |
| 3D Objects                                                                 | 📴 2020 6 Febr     | ruary Minutes.pdf      | 5/10/2020 11:50 PI   | M      | PDF File                            |           | 645 KB | 3      |
| E Desktop                                                                  | 💼 Feb 6 Bd M      | linutes.docx           | 5/10/2020 11:50 PI   | M      | Microsoft Word D.                   |           | 579 KB | }      |
| 🔮 Documents                                                                |                   |                        |                      |        |                                     |           |        |        |
| Downloads                                                                  |                   |                        |                      |        |                                     |           |        |        |
| b Music                                                                    |                   | \<br>\                 | Use menu to find     | direct | ory where PDF                       | Board     |        |        |
| Pictures                                                                   |                   |                        | upload, then click   | the O  | pen button.                         |           |        |        |
| Videos                                                                     |                   |                        |                      |        |                                     |           |        |        |
| 🏪 Local Disk (C:)                                                          |                   |                        |                      |        |                                     |           |        |        |
| — Volume F (F:)                                                            |                   |                        |                      |        |                                     |           |        |        |
| File name: 2                                                               | 2020 6 February M | inutes.pdf             |                      |        | <ul> <li>All Files (*.*)</li> </ul> |           |        | $\sim$ |
|                                                                            |                   |                        |                      |        | Open                                |           | Cancel |        |
|                                                                            |                   |                        |                      |        |                                     |           |        |        |

| ┣┓ File Browser - Google Chrome |                |                    |                  |                  |          |           | -              |          | ×        |
|---------------------------------|----------------|--------------------|------------------|------------------|----------|-----------|----------------|----------|----------|
| A Not secure gsmn.geos          | ocmn.org/imce  | ?app=ckedito       | r%7Csendto       | %40ckeditor_imce | eSendTo% | 7C&Ck     | (Editor=edit-f | ield-gsi | m        |
| 🚖 Upload 📰 Thumbnails  🗮        | Delete 👘 Resiz | e 💵 Rename         | 🔗 Directory      | 🖌 Insert file    |          |           |                |          | 0        |
|                                 | ×              |                    |                  | Size             | Width H  | leight    | Dat            | te       | -        |
| Choose File 2020 6 Februa       | Minutes odf    | mber 10 Minut      | tes.pdf          | 68.55 KB         | 0 0      |           | 2020-01-1      | 12 11:29 | э        |
| Create thumbnails               | Pinaces.par    | 9 Minutes.pdf      |                  | 90.02 KB         | 0 0      |           | 2020-01-1      | 2 11:29  | e        |
| Thumb (90x90)                   |                | ember 4 Minut      | es.pdf           | 87.77 KB         | 0 0      |           | 2020-01-1      | 2 11:29  | Э        |
| 🚖 Upload 🗲                      |                | ber 30 Minute      | Click the l      | Joload button.   |          |           | 2020-01-1      | 2 11:29  | Э        |
|                                 |                | mber 6 Minute      |                  |                  |          | 2020-01-1 | 2 11:29        | Э        |          |
|                                 | 2008 6 Dec     | ember 22 Minu      |                  |                  |          |           | 2020-01-1      | 2 11:29  | ÷        |
|                                 | 2008 7 Dec     | ember 23 Minut     | tes.pdf          | 119.98 KB        | 0 0      |           | 2020-01-1      | 2 11:29  | ÷        |
| 🖸 🗁 Board Minutes               | 2009 1 Jan     | uary 19 Minutes    | s.pdf            | 93.29 KB         | 0 0      |           | 2020-01-1      | 2 11:29  | ÷        |
| 🖸 🧰 Board                       | 2009 2 Jan     | uary 22 Minutes    | .pdf             | 84.19 KB         | 0 0      |           | 2020-01-1      | 2 11:29  | ÷        |
| GSM_Board      Gogumentation    | 2009 3 Mar     | ch 26 Minutes.p    | odf              | 84.66 KB         | 0 0      |           | 2020-01-1      | 2 11:29  | ÷        |
| Decementation                   | 2009 4 Apr     | il 23 Minutes.pd   | lf               | 119.5 KB         | 0 0      |           | 2020-01-1      | 2 11:29  | ÷        |
|                                 | 2009 5 May     | / 28 Minutes.pd    | f                | 121.28 KB        | 0 0      |           | 2020-01-1      | 2 11:29  | ÷        |
|                                 | 2009 6 July    | / 23 Minutes.pdf   | f                | 124.2 KB         | 0 0      |           | 2020-01-1      | 2 11:29  | ÷        |
|                                 | 2009 7 Aug     | just 27 Minutes.   | .pdf             | 70.54 KB         | 0 0      |           | 2020-01-1      | 2 11:29  | ÷        |
|                                 | 68 files using | g 24.7 MB of 50 ME | <sup>3</sup> pdf | 125.72 KB        | 0 0      |           | 2020-01-1      | 2 11:29  | <b>→</b> |
|                                 |                |                    |                  |                  |          |           |                |          |          |

| ┝┐ File Browser - Google Chrome |                |                        |                   |                    | - 🗆                  | × |
|---------------------------------|----------------|------------------------|-------------------|--------------------|----------------------|---|
| A Not secure gsmn.geosoc        | mn.org/imce    | ?app=ckeditor%7Csendt  | o%40ckeditor_imc  | ceSendTo%7C&CKE    | ditor=edit-field-gsi | m |
| 🚖 Upload 📰 Thumbnails  X Del    | ete 👘 Resiz    | e 🗐 Rename 📔 Directory | y 🕜 Insert file   |                    |                      | 0 |
| r:l_                            | ×              |                        | Size              | Width Height       | Date                 | • |
| Choose File No file chosen      |                | ıst 10 Minutes.pdf     | 379.31 KB         | 0 0                | 2020-01-12 11:29     | ÷ |
| Create thumbnails               |                | mber 9 Minutes.pdf     | 112.4 KB          | 0 0                | 2020-01-12 11:29     | Ð |
| Thumb (90x90)                   |                | uary 8 Minutes.pdf     | 981.68 KB         | 0 0                | 2020-01-12 11:29     | Ð |
| 🚖 Upload                        |                | 10 Minutes.pdf         | 1 29 MB           |                    | 2020-01-12 11:29     | Ð |
|                                 |                | st 9 Minutes.pdf       | File upload. C    | lick "Insert file" | :29                  | Э |
|                                 | 2018 4 Nov     | /ember 8 Minutes.pdf   |                   |                    | :29                  | Э |
| 🕀 🚞 images                      | 2019 1 Feb     | ruary 28 Minutes.pdf   | 488.53 KB         | 0 0                | 2020-01-12 11:29     | Э |
| 🖸 🚞 Board Minutes               | 2019 2 May     | y 16 Minutes.pdf       | 965.75 KB         | 0 0                | 2020-01-12 11:29     | Э |
| 🖸 🧰 Board                       | 2019 3 Aug     | gust 8 Minutes.pdf     | 834 <b>5</b> 2 KB | 0 0                | 2020-01-12 11:29     | Э |
| GSM_Board     Documentation     | 2019 4 Sep     | otember 16 Minutes.pdf | 124.58 KB         | 0 0                | 2020-01-12 11:29     | Э |
| News Letters                    | 2019 5 Nov     | /ember 21 Minutes.pdf  | 604.03 KB         | 0 0                | 2020-01-12 11:29     | 9 |
|                                 | Board Minu     | ites PDF.zip           | 10.77 MB          | 0 0                | 2020-01-12 11:29     | Э |
|                                 | Minutes No     | v 21 2019.pdf          | 604.03 KB         | 0 0                | 2020-01-12 11:29     | Э |
|                                 | 2020 6 Feb     | ruary Minutes.pdf      | 644.23 KB         | 0 0                | 2020-05-11 23:08     | 8 |
|                                 | 69 files using | g 25.32 MB of 50 MB    |                   |                    |                      | - |

2020 6 February Minutes.pdf

| File Browser - Google Chrom  | e                                   |                  |                |                       | × |
|------------------------------|-------------------------------------|------------------|----------------|-----------------------|---|
| A Not secure gsmn.geo        | socmn.org/imce?app=ckeditor%7Csend1 | to%40ckeditor_im | ceSendTo%7C&CK | Editor=edit-field-gsm |   |
| 🚖 Upload 📰 Thumbnails 🗙      | Delete 🔄 Resize 🛋 Rename 🗃 Director | ry 🕜 Insert file |                |                       | 0 |
| 🌳 Navigation                 | File name↓                          | Size             | Width Height   | Date                  | - |
| □ 🚞 <root></root>            | 2017 3 August 10 Minutes.pdf        | 379.31 KB        | 0 0            | 2020-01-12 11:29      |   |
| GSM files                    | 2017 4 November 9 Minutes.pdf       | 112.400          | 0.0            | -12 11:29             |   |
| 🗉 🧰 Field Trip               | 2018 1 February 8 Minutes.pdf       | Click "X"        |                | -12 11:29             |   |
| <ul> <li></li></ul>          | 2018 2 May 10 Minutes.pdf           |                  |                | -12 11:29             |   |
|                              | 2018 3 Augest 9 Minutes.pdf         | 417.50 KD        | 0.0            | 2020-01-12 11:29      |   |
|                              | 2018 4 November 8 Minutes.pdf       | 527.63 KB        | 0 0            | 2020-01-12 11:29      |   |
|                              | 2019 1 February 28 Minutes.pdf      | 488.53 KB        | 0 0            | 2020-01-12 11:29      |   |
| 🖸 🗁 Board Minutes            | 2019 2 May 16 Minutes.pdf           | 965.75 KB        | 0 0            | 2020-01-12 11:29      |   |
| 🖸 🧰 Board                    | 2019 3 August 8 Minutes.pdf         | 834.52 KB        | 0 0            | 2020-01-12 11:29      |   |
| GSM_Board      Gocumentation | 2019 4 September 16 Minutes.pdf     | 124.58 KB        | 0 0            | 2020-01-12 11:29      |   |
| Cocumentation                | 2019 5 November 21 Minutes.pdf      | 604.03 KB        | 0 0            | 2020-01-12 11:29      |   |
|                              | Board Minutes PDF.zip               | 10.77 MB         | 0 0            | 2020-01-12 11:29      |   |
|                              | Minutes Nov 21 2019.pdf             | 604.03 KB        | 0 0            | 2020-01-12 11:29      |   |
|                              | 2020 6 February Minutes.pdf         | 644.23 KB        | 0 0            | 2020-05-11 23:08      |   |
|                              | 69 files using 25.32 MB of 50 MB    |                  |                |                       |   |

•••

Add content

## **Create Board Minutes**

## **GSM Board Minutes** Link × February 2020 Newsletter Link Info Target Advanced Board Minutes Date Display Text Date Click here to Download board minutes Click "Target" 2020-02-06 Link Type E.g., 2020-06-11 URL • URL Protocol <other> 🔻 /sites/default/files/Board%20Minutes/2020%206%20February Board Minutes Link to PDF \* Browse Server 😡 Source 🛛 🗶 🕞 💼 💼 **B** I <u>U</u> <del>S</del> $| \mathbf{x}_{a} \mathbf{x}^{a} | \underline{T}_{\mathbf{x}} | \frac{1}{a^{2}}$ ок Cancel Normal - Font - Size

| Treate Board Minutes   Geologica 🗙 🕂                                                                                                    | -          | . [        | ב      | ×    |
|----------------------------------------------------------------------------------------------------|------------|------------|--------|------|
| ← → C 🔺 Not secure   gsmn.geosocmn.org/node/add/gsm-board-minutes                                                                                                    | ☆          | $\sigma^*$ | θ      | :    |
| 🏥 Apps 🦙 Old GSMMN 🦕 HostMonster 🍸 New gsmmn 🌀 Google 💶 Learn Python - Full                                                                                                    | » 🗌        | Other b    | ookma  | arks |
| A Search 1/12 Hello B                                                                                                    | oard Memb  | er Lo      | og out | -    |
| Member Directory  Add Item  Board Documents  Video Library                                                                                                    |            |            |        |      |
| Home <b>*</b> Events <b>*</b> Members <b>*</b> Links Outreach <b>*</b> About GSM <b>*</b>                                                                                                    | Contact    | •          |        |      |
| Add content                                                                                                    |            |            |        |      |
| Create Board Minutes                                                                                                    |            |            |        |      |
| February 2020 Newsler Link X                                                                                                    |            |            |        |      |
| Board Minutes Date   Date   2020-02-06   E.g., 2020-06-11   Font   Link Info   Target   Advanced   Target Interpretation of the set in the set in the s |            |            |        |      |
| Click here to Download board minutes                                                                                                    |            |            |        |      |
| body p                                                                                                    |            |            |        |      |
| Switch to plain text editor                                                                                                    |            |            |        |      |
| More information abo<br>Text format AllFunctions <ul> <li>Lines and paragraphs break automatically.</li> </ul>                                                                                                    | ut text fo | rmats      |        |      |

| 👔 Create Board Minutes   Geologica 🗙 🕂                                                                                                    |                                                             | - 🗆 X           |
|----------------------------------------------------------------------------------------------------|-------------------------------------------------------------|-----------------|
| ← → C ▲ Not secure   gsmn.geosocmn.org/node/add/gsm-bo                                                                                                    | oard-minutes                                                | 🖈 📷 i 😝 i       |
| 🗰 Apps 👆 Old GSMMN 🆕 HostMonster 🦹 New gsmmn 🕒 Google                                                                                                    | 🗈 Learn Python - Full »                                     | Other bookmarks |
| free Search                                                                                                    | 1 / 1 🎥 Hello Board N                                       | lember Log out  |
| Add content Create Board Minutes                                                                                                    |                                                             |                 |
| GSM Board Minutes                                                                                                    |                                                             |                 |
| February 2020 Newsletter                                                                                                    |                                                             |                 |
| Board Minutes Date         Date $2020-02-06$ E.g., 2020-06-11         Board Minutes Link to PDF* $\bigcirc$ Source $\bigotimes$ $\bigcirc$ $\bigcirc$ $\bigcirc$ $\bigcirc$ $\bigcirc$ $\bigcirc$ $\bigcirc$ $\bigcirc$ $\bigcirc$ $\bigcirc$ | 2 Ⅲ Ξ ☺ Ω  Ξ ≡ ↓ ¶ ¶₁   話₁   ∞ ඥ ∥ Styles ͱ                 |                 |
| body p a                                                                                                    |                                                             | A               |
| Text format AllFunctions    Lines and paragraphs break automatically.  Save Preview                                                                                                    | More information about tex<br>Click Save button to complete | t formats 🕢     |

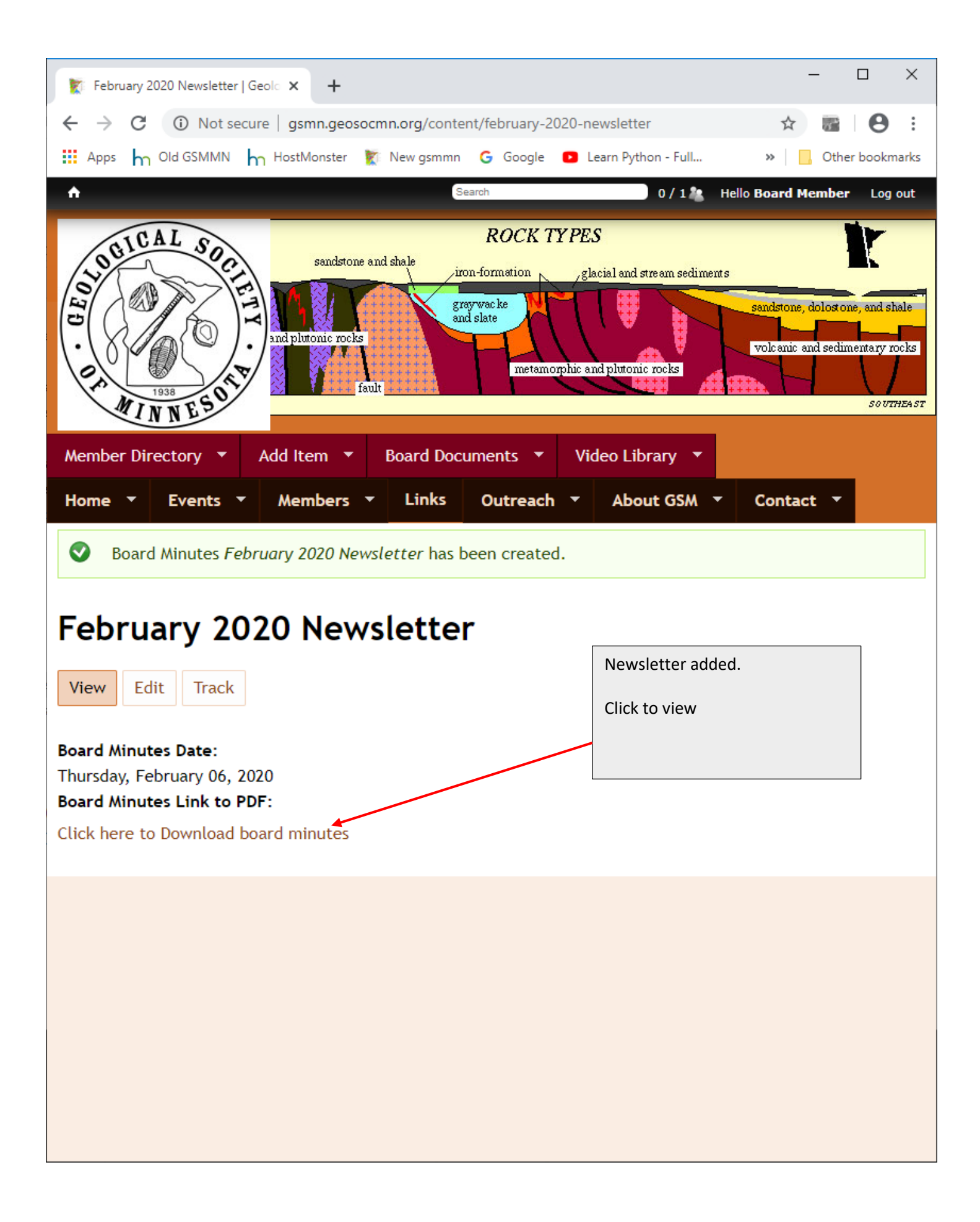